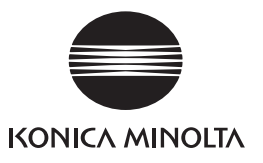

# magicolor 1650EN

# printer.konicaminolta.com

100 mm (3.9")

245 mm (9.6")

275 mm (10.8")

100 mm (3.9")

520 mm (20.5")

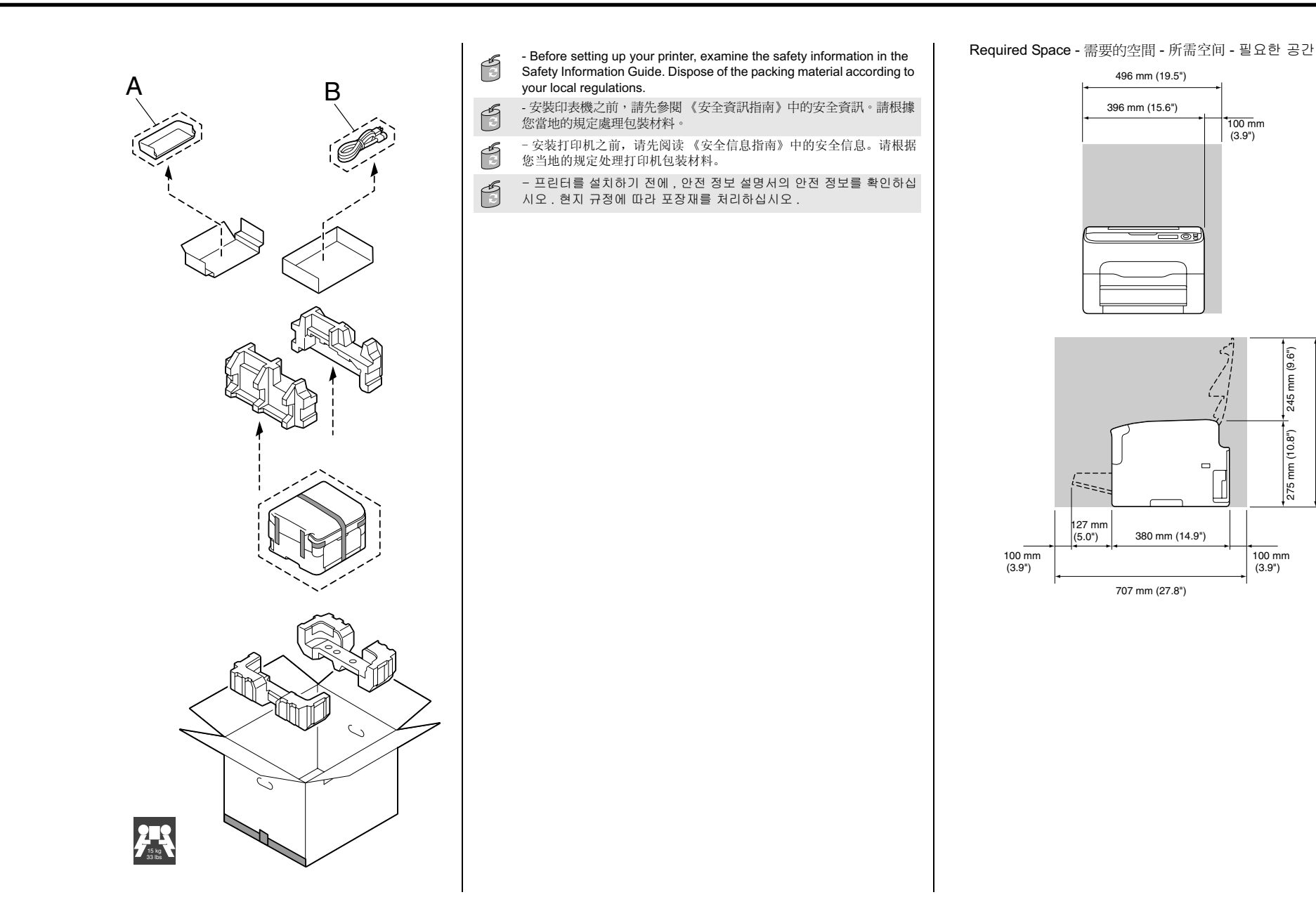

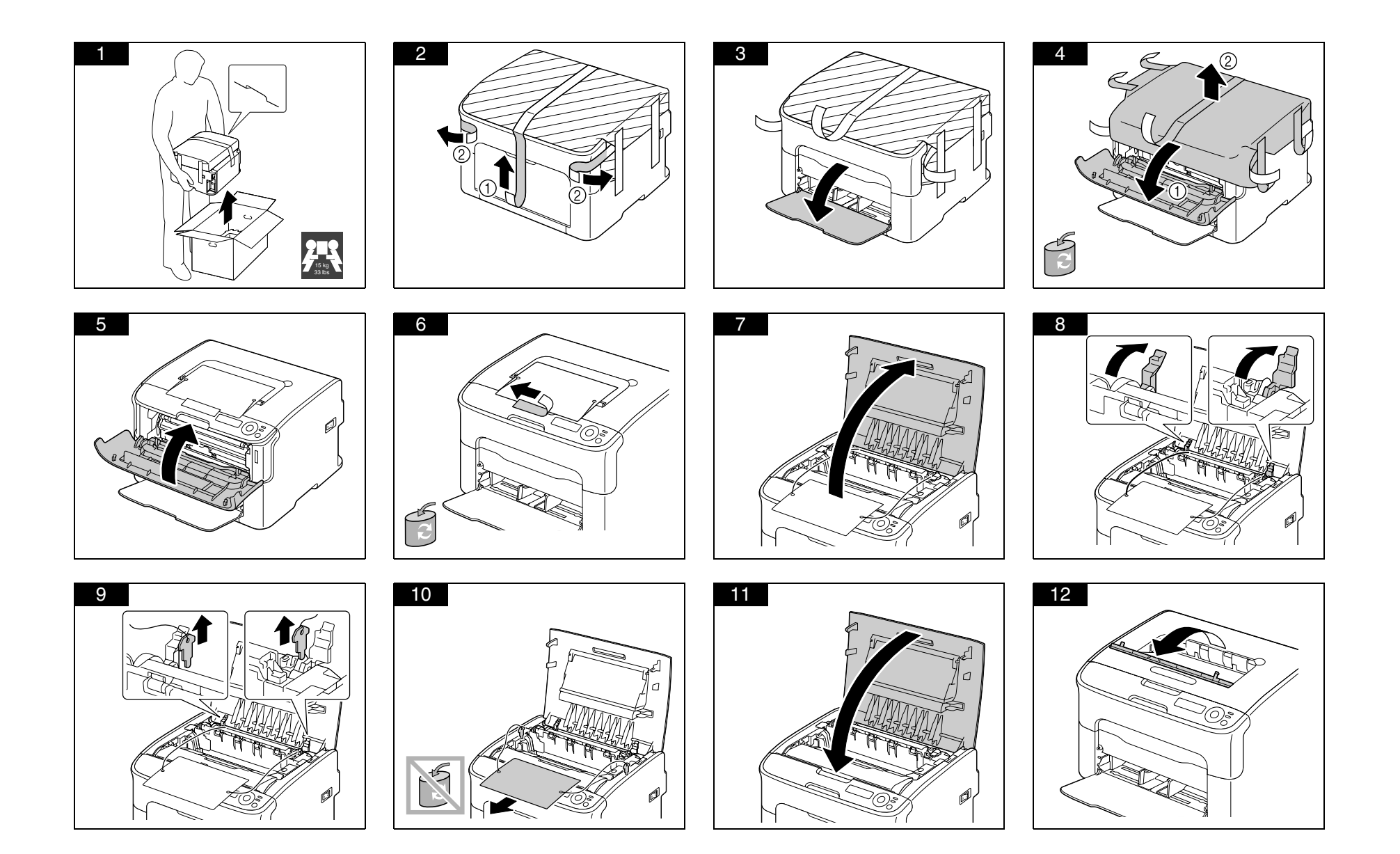

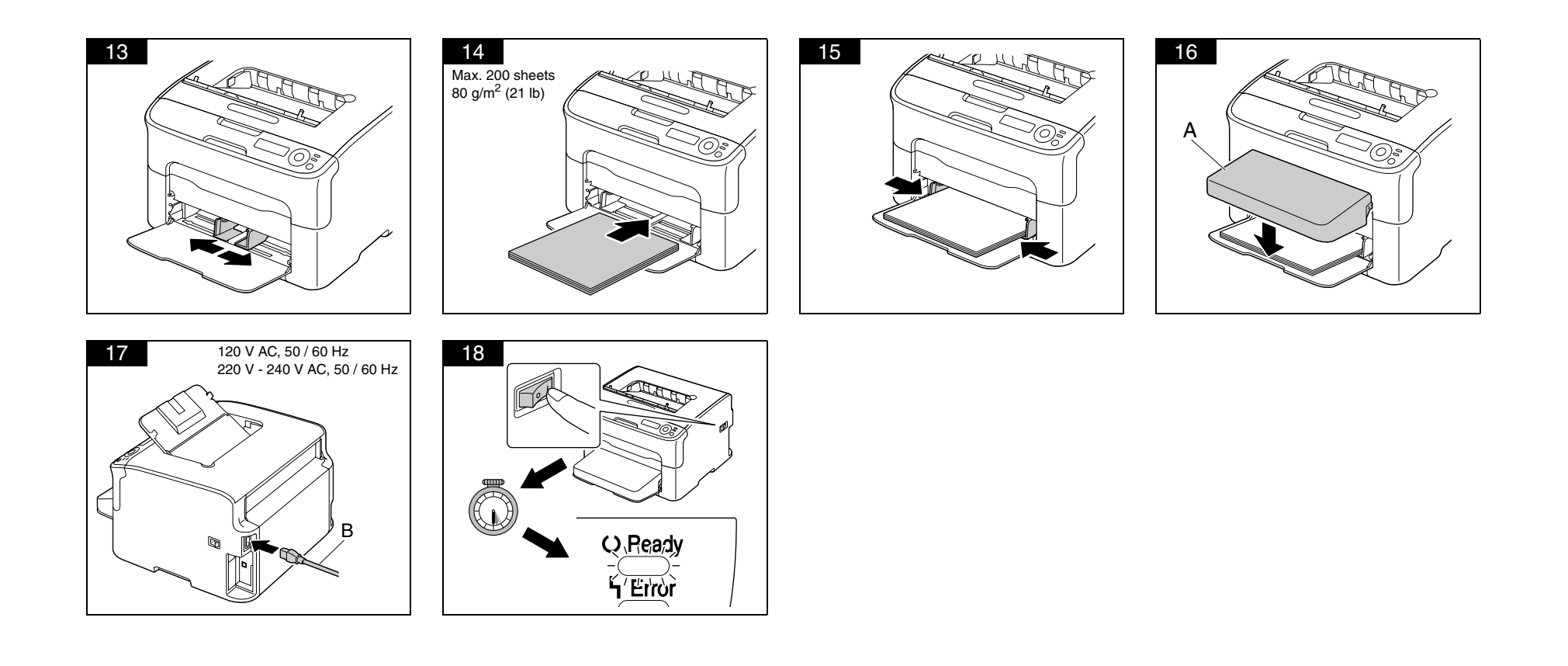

19

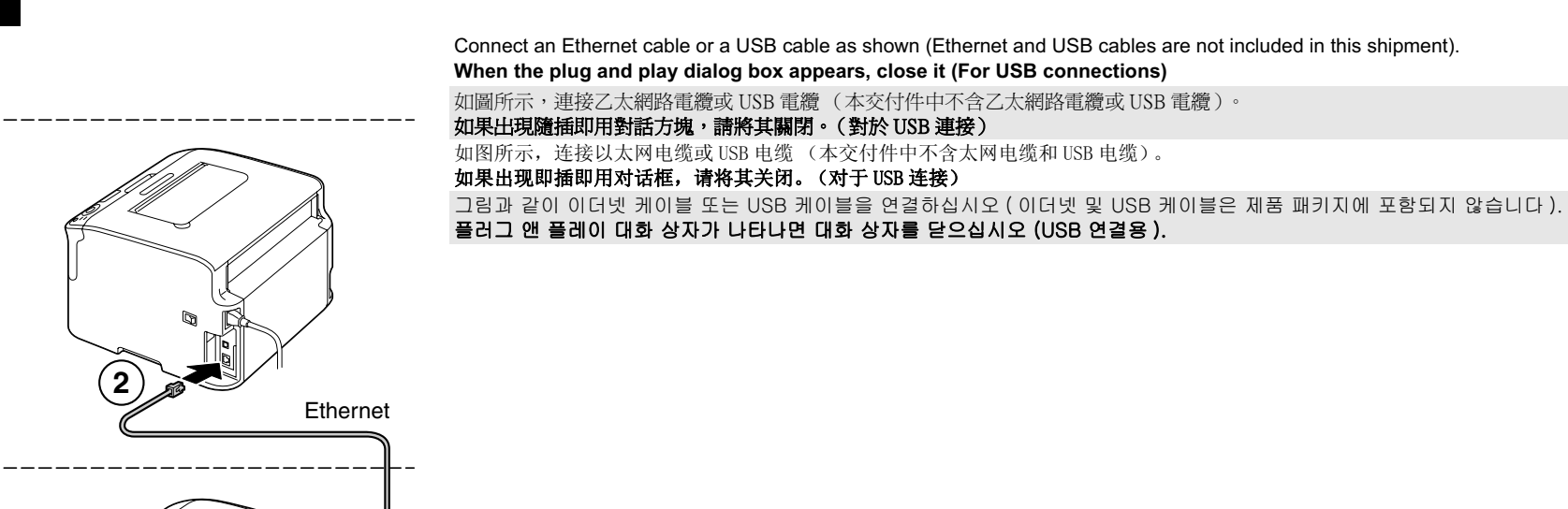

USB

·-- -

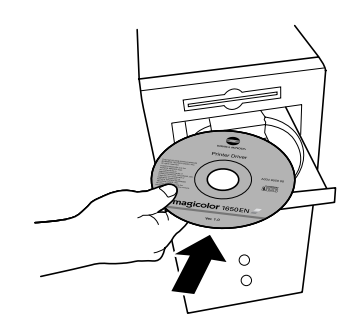

Insert the magicolor 1650EN Printer Driver CD/DVD in the CD-ROM/DVD drive of your PC. Follow the instructions on the screen. The PostScript driver may not be installed to your PC which runs Windows Vista if it is connected to the printer via a USB cable. In that case, select USB port in the "Add a printer" wizard to install the driver. 將 magicolor 1650EN Printer Driver CD/DVD 插入 PC 的 CD-ROM/DVD 光碟機。 依照螢幕上的說明進行操作。 如果執行 Windows Vista 的 PC 透過 USB 纜線與印表機相連,則 PostScript 驅動程式可能無法安裝在該 PC 上。

如果執行 Windows Vista 的 PC 透過 USB 續線與印衣機相連,則 PostScript 驅動程式可能無法女裝在這 在此情況下,在「新增印表機」精靈中選擇 USB 連接埠以安裝驅動程式。

将 magicolor 1650EN Printer Driver CD/DVD 插入到 PC 的 CD-ROM/DVD 驱动器。

依照屏幕说明进行操作。

如果 PostScript 是通过 USB 线连接到打印机的,则 PostScript 驱动可能没有安装在运行 Windows Vista的 PC上。

这种情况下,请在 "添加打印机"向导中选择 USB 端口来安装该驱动。

magicolor 1650EN Printer Driver CD/DVD 을 PC 의 CD-ROM/DVD 드라이브에 넣습니다 .

화면의 지시를 따릅니다.

USB 케이블로 프린터에 연결이 되어 있으면 Windows Vista 가 실행되고 있는 사용자의 PC 에 PostScript 드라이버가 설치되어 있지 않은 것같습니다. 이와 같은 경우에는 "프린터 추가"마법사에서 USB 포트를 선택하여 해당 드라이버를 설치하십시오.

## Working with the printer

使用印表機 使用打印机 프린터 작업

#### Troubleshooting

疑難排解 故障排除 문제 해결

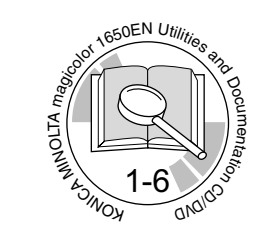

## PDF:

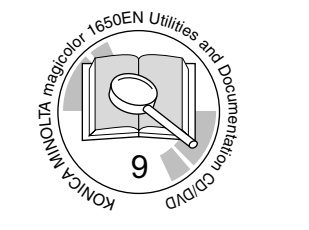

## User's Guide, Chapter 使用者指南,章節 用户指南,章

사용 설명서 , 장

Replacing consumables

更換耗材 更换耗材 소모품 교체

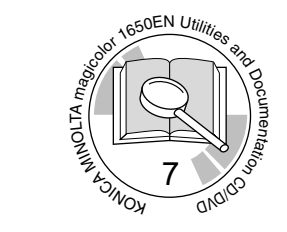